**MANHDUNG GROUP** 

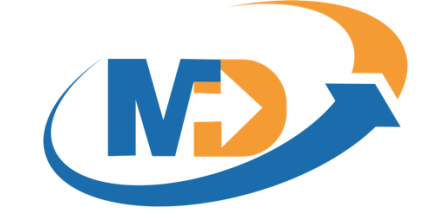

# HƯỚNG DẪN SỬ DỤNG HỆ THỐNG MĐ E-LEARNING

# DÀNH CHO HỌC VIÊN-THI TRỰC TUYẾN

#### **Manh Dung Group**

| Địa chỉ:    | 89 Khu Văn Hoá Nghệ Thuật, Phu<br>Hà Nội. | ờng Mai Dịch, Quận Cầu Giấy, Thành phố       |
|-------------|-------------------------------------------|----------------------------------------------|
| Điện thoại: | +84-9-48 222 672.                         |                                              |
| Email:      | manhdungelearning@gmail.com               |                                              |
| Website:    | Manhdung.vn                               | Dùng thử: <u>https://cloud.lotuslms.com/</u> |

# MỤC LỤC

| Giới thiệu MD E-LEARNING      | 2 |
|-------------------------------|---|
| Thi trực tuyến                | 3 |
| Vào thi                       | 3 |
| Thực hiện thi                 | 5 |
| Hoàn thành bài thi            | 7 |
| Hoàn thành thi và xem kết quả | 8 |
| Thông tin liên hệ             | 9 |

## 1. Giới thiệu MD E-LEARNING

MD E-LEARNING là một hệ thống LMS (Learning Management System) được sử dụng để dạy và học trực tuyến cho Doanh nghiệp, Trường học và Tổ chức giáo dục. Được đầu tư kỹ lưỡng về thiết kế giao diện và trải nghiệm người dùng, LotusLMS mang lại những lợi ích lớn như tăng động lực học của học viên, giảng viên dễ dàng tạo và quản lý các khóa học cũng như tiến trình học của các học viên.

MD E-LEARNING cung cấp một giải pháp hoàn thiện cho tất cả hoạt động đào tạo trực tuyến, có thể thay thế hoàn toàn đào tạo offline truyền thống, mang lại hiệu quả cao về chất lượng đào tạo và giảm chi phí đầu tư.

MD E-LEARNING được xây dựng và cung cấp bởi MANHDUNG GROUP, được biết đến như là một trong những công ty đi đầu trong lĩnh vực xây dựng và cung cấp các hệ thống đào tạo trực tuyến tại Việt Nam. Ngoài MD E-LEARNING, MANHDUNG GROUP còn cung cấp các sản phẩm trong lĩnh vực giáo dục như:

- MDTesting Hệ thống thi trực tuyến
- MDSIS Hệ thống quản lý đào tạo
- Xpeak Học tiếng Anh giao tiếp
- Hocvet Học từ vựng tiếng Anh
- MDContent Dịch vụ tư vấn và xây dựng bài giảng e-learning

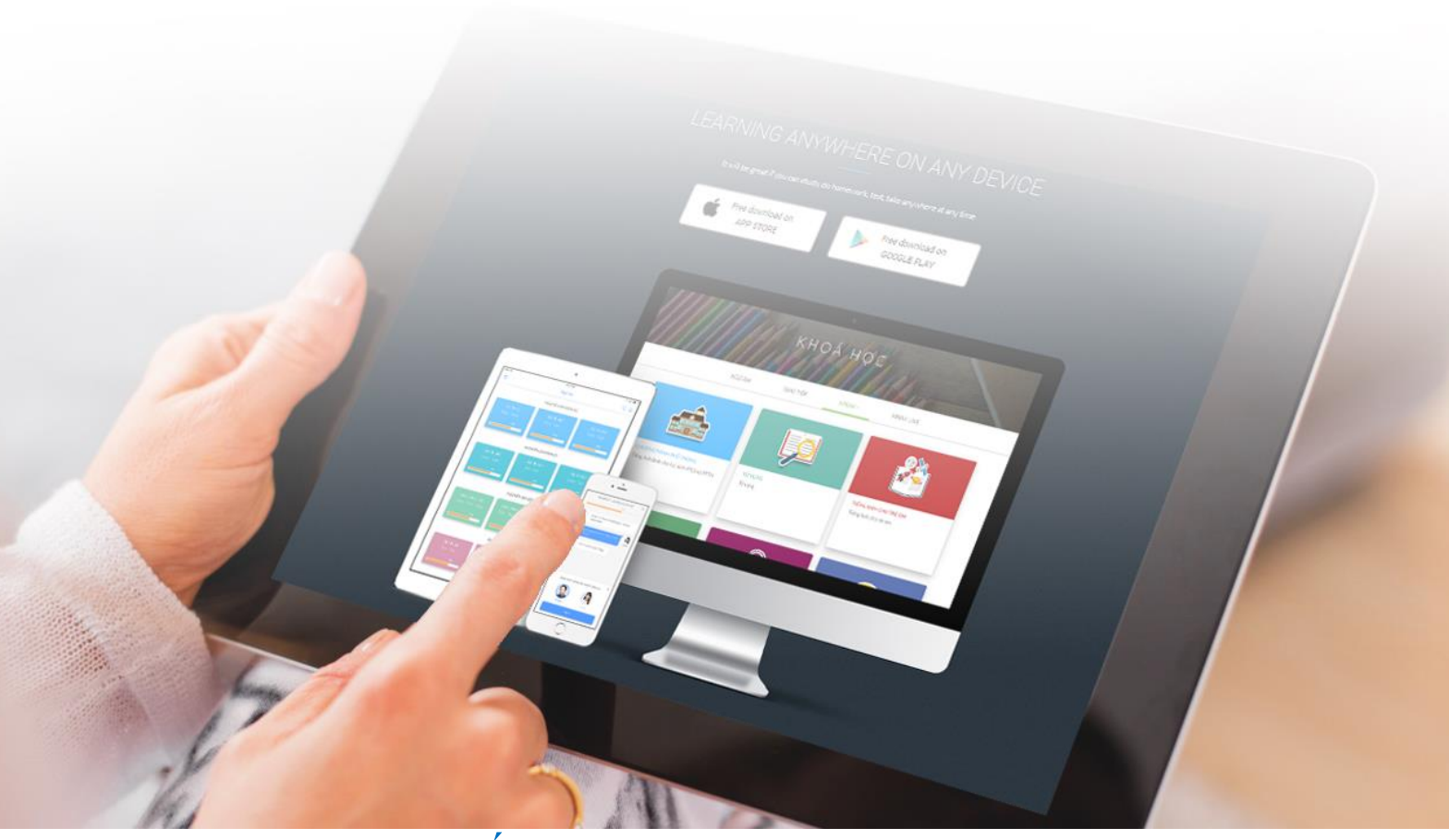

## **1.** Thi trực tuyến

#### Vào thi

Sau khi bạn được quản trị viên thêm vào cuộc thi, tại màn hình "Góc học tập", trên thanh menu "Cuộc thi sắp diễn ra" sẽ hiển thị đường link vào cuộc thi:

| Lotus                  | Trang chủ                                               | Câu hỏi thường gặp Tin tức Gốc học tập Khóa học | NT Nguyễn Đức Tuất          |
|------------------------|---------------------------------------------------------|-------------------------------------------------|-----------------------------|
| Khóa học               | Cuộc thi sắp diễn ra                                    |                                                 |                             |
| ⇔ Tổng thể             |                                                         |                                                 |                             |
| ▷ Đang học             | Tên cuộc thi:                                           | Cuộc thi kiểm tra trình độ tiếng Anh 2019       | VÀO CUỘC THI                |
| ◎ Bắt buộc             | Thời gian ca thi bắt đầu lúc:<br>Bài thi diễn ra trong: | Thứ ba 07/05/2019 13:15 - Ca thi 1<br>00:20:00  | Không dành cho luyện<br>tập |
| ablaĐã hoàn thành      |                                                         |                                                 | 47P                         |
| 🖉 Khóa đã trượt        |                                                         |                                                 |                             |
| ) Khóa học tham khảo   |                                                         |                                                 |                             |
| Lộ trình đào tạo       |                                                         |                                                 |                             |
| Thi trực tuyến         |                                                         |                                                 |                             |
| 🗹 Cuộc thi sắp diễn ra |                                                         |                                                 |                             |
| ≌ Đã thi               |                                                         |                                                 |                             |
| The second             |                                                         |                                                 |                             |

#### Thông tin cuộc thi bao gồm

| Tên cuộc thi:                 | Cuộc thi kiểm tra trình độ tiếng Anh 2019 | VÀO CUÔC THI                |
|-------------------------------|-------------------------------------------|-----------------------------|
| Thời gian ca thi bắt đầu lúc: | Thứ ba 07/05/2019 13:15 - Ca thi 1        |                             |
| Bài thi diễn ra trong:        | 00:20:00                                  | Không dành cho luyện<br>tập |

- Tên cuộc thi: Tên của cuộc thi bạn được gán
- Thời gian ca thi: Thời gian, ngày thi
- Thời gian làm bài

Bạn click vào "Vào cuộc thi" để vào link cuộc thi và được điều hướng sang màn hình chờ thi như sau

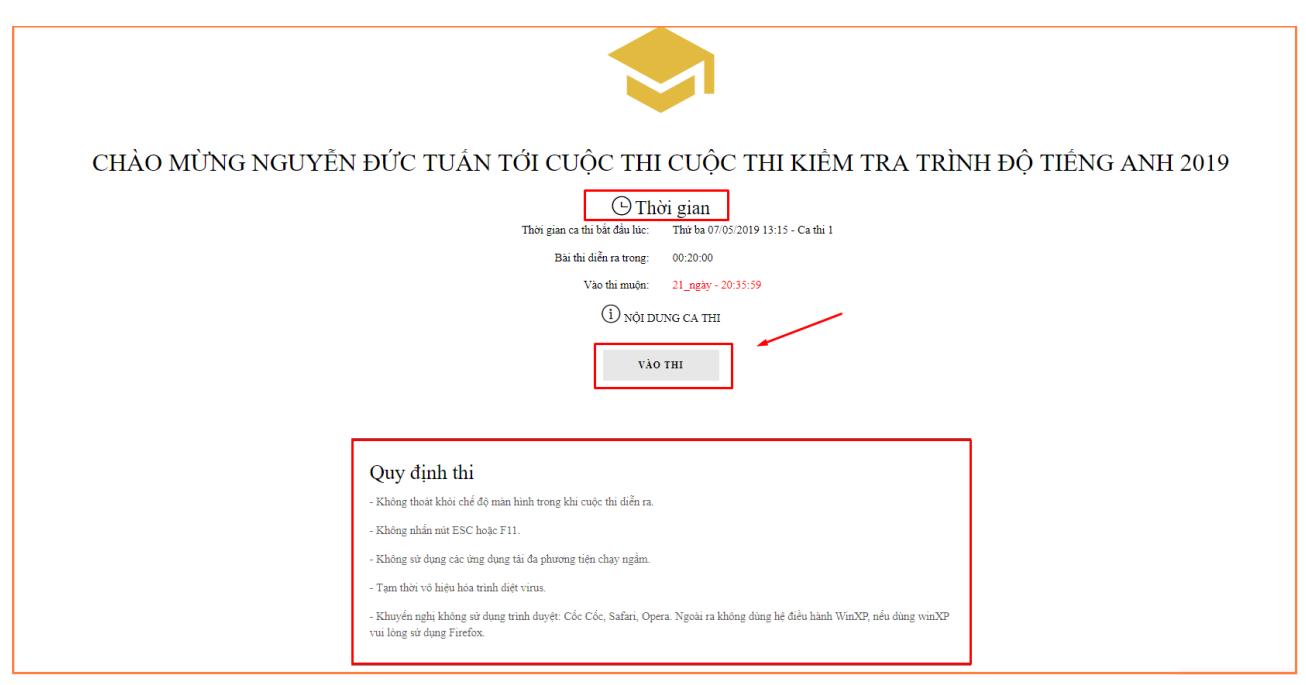

Trong màn hình này có các thông tin sau

- 1. Tên cuộc thi
- 2. Thời gian bắt đầu thi. Thời gian này sẽ được đếm ngược.
- 3. Thông tin thời gian muộn khi vào thi. Nếu bạn đăng nhập quá muộn so với thời gian được phép vào muộn, bạn sẽ không được vào thi trong ca thi này.
- 4. Quy định thi: các quy định cần thực hiện để việc thi được diễn ra suôn sẻ.
- 5. Nút "Vào thi"

#### Thực hiện thi

Tổng quan màn hình thi như sau

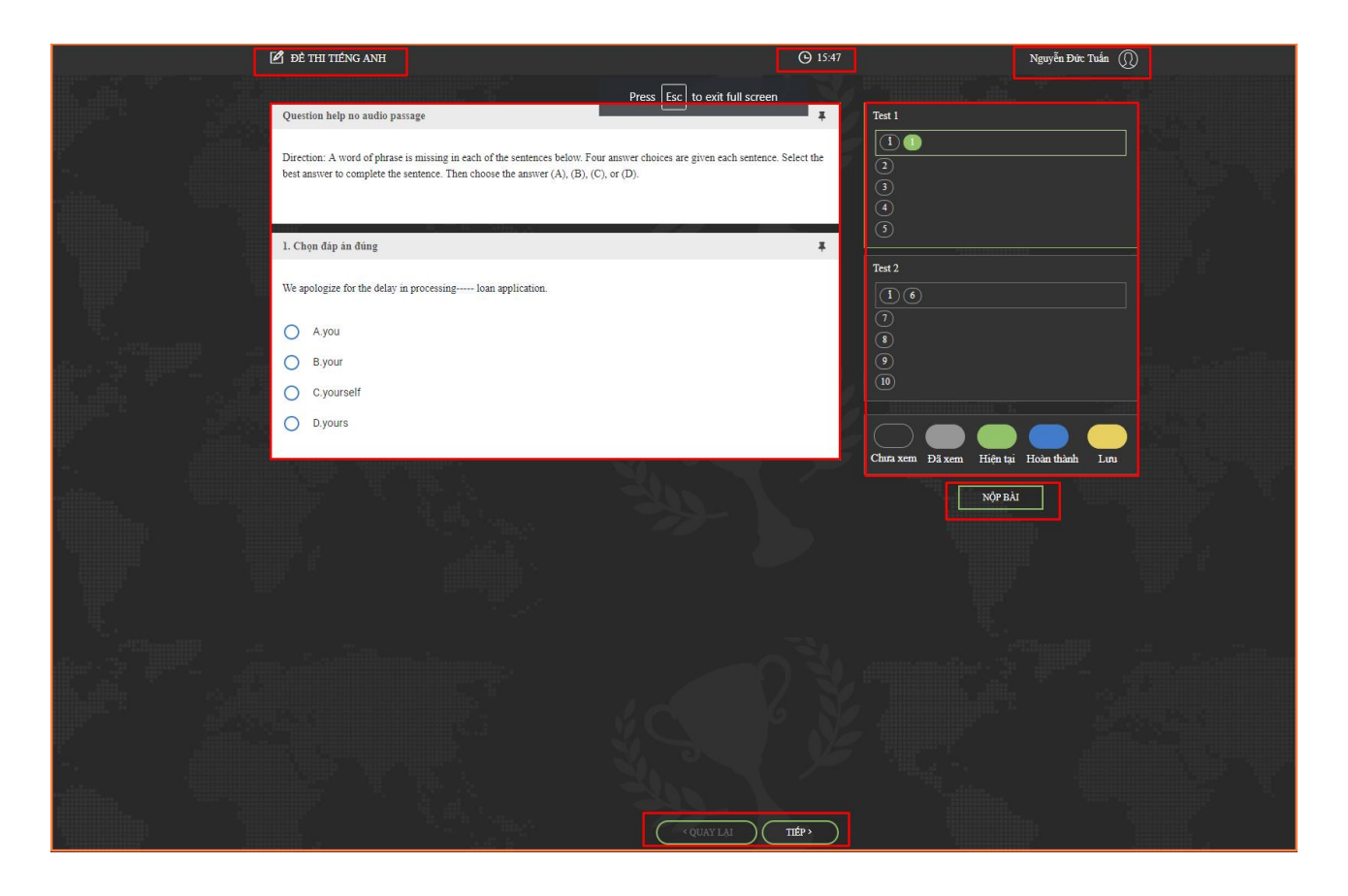

Các thông tin trên màn hình thi bao gồm:

- Trên cùng màn hình thi: Tên bộ đề thi, Thời gian thi đếm ngược và Thông tin thí sinh
- Trung tâm màn hình: các câu hỏi trong đề thi
- Bên phải màn hình: Bản đồ các câu hỏi
- Phía dưới bên phải màn hình: Chú thích các trạng thái làm bài Chưa xem: thí sinh chưa xem câu này Đã xem: thí sinh đã xem nội dung câu hỏi nhưng chưa làm Hiện tại: câu hỏi đang được xem Hoàn thành: câu hỏi đã có đáp án Lưu lại: các câu hỏi được thí sinh đánh dấu để xem lại sau

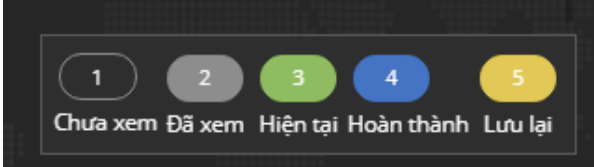

- Phía bên phải cuối cùng: Nút nộp bài
- Phía dưới cùng: Bảng điều khiển để tiến đến phần thi tiếp theo, hoặc quay lại phần thi trước đó

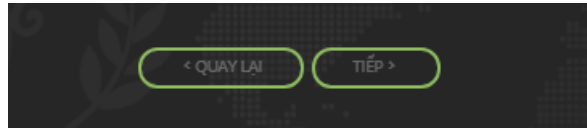

#### Hoàn thành bài thi

Khi thí sinh click vào nút "Nộp bài", hệ thống sẽ hỏi lại một lần nữa đề phòng Thí sinh bấm nhầm, là có chắc chắn muốn nộp bài hay không.

- Click vào nút "Trở lại", thí sinh sẽ quay về màn hình làm bài thi.
- Click vào nút "Kết thúc", hệ thống sẽ nộp bài và thí sinh sẽ được chuyển về màn hình kết thúc thi.

| ciến, Lịch đào tạo chính thức đ |                                                                                                    |  |
|---------------------------------|----------------------------------------------------------------------------------------------------|--|
| g tháng                         |                                                                                                    |  |
| g tháng                         |                                                                                                    |  |
| g tháng                         |                                                                                                    |  |
| g tháng                         |                                                                                                    |  |
| Júng                            | BẠN CÓ CHẮC CHẮN MUỐN KẾT THÚC BÀI THI KHÔNG?                                                                     |  |
| gian gửi thư cho giảng viên nội | bộ và gửi calender c <mark>to "<b>Kết THÚC "U</b><sup>I</sup>C kh <sup>đã "T</sup><b>RỞ Lậi nhi</b>ệu ngày</mark> |  |
|                                 |                                                                                                    |  |
|                                 |                                                                                                    |  |

Màn hình sau khi click "Kết thúc" như sau:

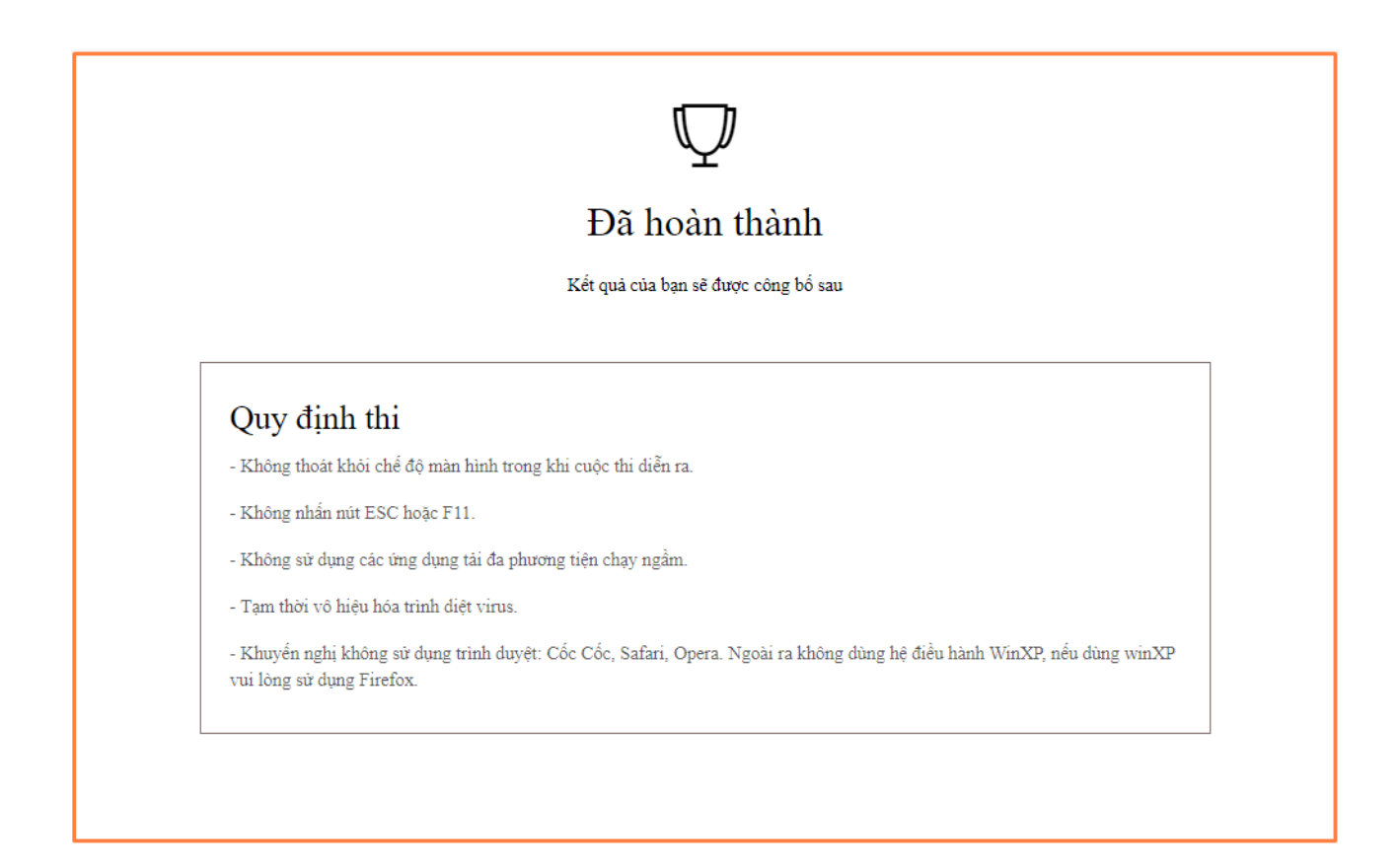

- Tại màn hình hoàn thành thi, thí sinh sẽ được thông báo đã hoàn thành bài thi
- Tùy thuộc vào việc quy định điểm thi có ngay sau khi nộp bài hoặc công bố sau, tại màn hình này, kết quả thi sẽ hiển thị ngay hoặc thông báo công bố sau

#### Hoàn thành thi và xem kết quả

Thí sinh có thể truy cập "Góc học tập" => "Đã thi" để xem kết quả các Cuộc thi mà mình đã tham gia và kết quả của các cuộc thi đó nếu đã được công bố điểm

| Trang chủ > Cuộc thi đã hoàn thành                                                                                                    |                                        |                     |             |                   |      |  |
|----------------------------------------------------------------------------------------------------|----------------------------------------|---------------------|-------------|-------------------|------|--|
| Lớp học                                                                                                    | CUỘC THI ĐÃ HOÀN THÀNH                 |                     |             |                   |      |  |
| Thời khóa biểu                                                                                                    |                                        |                     |             |                   |      |  |
| II Đang học                                                                                                    | Tên kỳ thi                             | Vòng thi            | Thời gian   | Thời gian làm bài | Điểm |  |
| Whóa bắt buộc Second Second Seco | Quy trình phối hợp tổ chức<br>khóa học | Round 1             | 12-11-2018  | 03 phút 39 giây   | 7/10 |  |
| 🔽 Hoàn thành                                                                                                    | Kỳ thi sát hạch nghiệp vụ              | Round 1             | 13-11-2018  | 02 phút 05 giây   | 4/10 |  |
| ⊘ Từ chối                                                                                                    | Kỳ THI SÁT HẠCH SEABANK                | Round 1             | 16-11-2018  | 01 phút 26 giây   |      |  |
| Kỹ năng của tôi                                                                                                    |                                        |                     |             |                   |      |  |
| Lộ trình học                                                                                                    |                                        |                     |             |                   |      |  |
| Kế hoạch đào tạo                                                                                                    |                                        |                     |             |                   |      |  |
| Thi trực tuyến                                                                                                    |                                        |                     |             |                   |      |  |
| Cuộc thi sắp diễn ra                                                                                                    |                                        |                     |             |                   |      |  |
| Cuộc thi đã hoàn thành                                                                                                    |                                        |                     |             |                   |      |  |
| Thông báo                                                                                                    | Kết quá thi của những                  | j cuộc thi mà bạn đ | iä tham gia |                   |      |  |

### 2. Thông tin liên hệ

Chúng tôi luôn luôn lắng nghe những ý kiến góp ý từ Quý Khách hàng, hãy liên hệ với chúng tôi theo những thông tin sau:

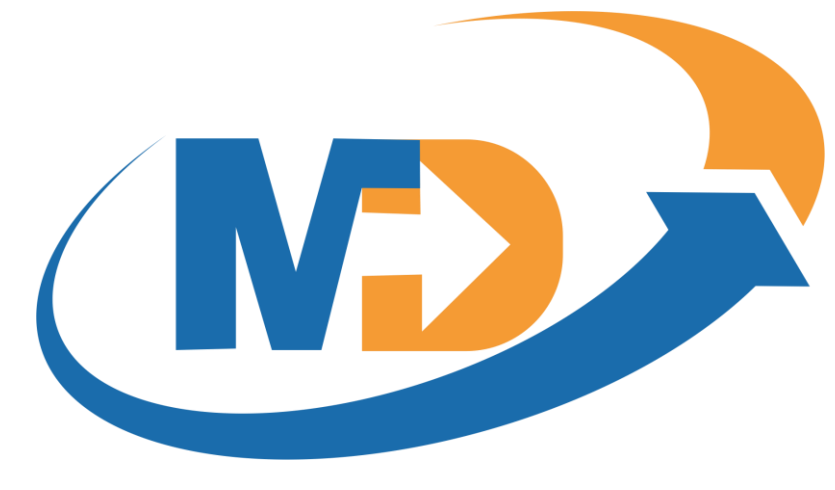

- **Điện thoại:** (+84)-9-48 222 672
- Website: https://manhdung.vn

Email: manhdungelearning@gmail.com

Trân trọng cảm Quý Khách hàng đã quan tâm đến sản phẩm/dịch vụ của MD E-LEARNING. Chúng tôi cam kết mang đến cho Quý khách hàng sản phẩm/dịch vụ với chất lượng tốt nhất!

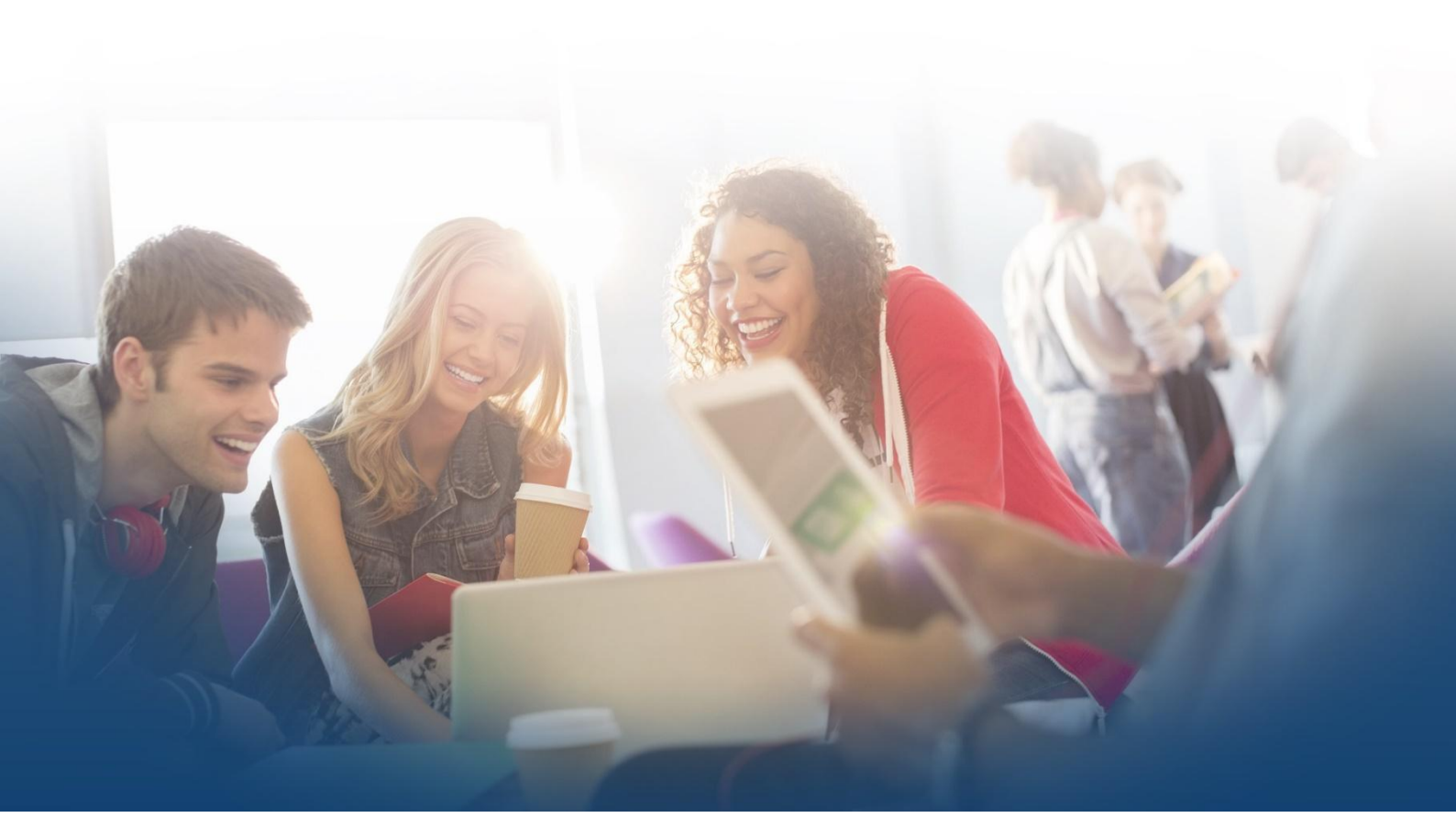